## **GETTING STARTED WITH**

# WILDLAND FIRE CHEMICAL MISAPPLICATION REPORTING SYSTEM <u>WFCMR</u>

- 1. To access this Web based system site supported by the PNW, a single web site has been developed, <u>www.nwportal.fs.usda.gov</u> Access to this site is controlled through the USDA eAuthentication access control system. Anyone, from any agency or private individual, can create an eAuthentication account. If you do not have an eauthentication account please follow steps for "*Creating a New eAuthentication Account*" following these instructions.
- 2. If you already have an e-Authentication account you will automatically be directed to the nwportal.fs.usda.gov. You can 'view' the system by just visiting this page. To use the system you must request access by clicking the YELLOW pop-up access in the message bar. Request access to the WFCMR system. You can now use the system to enter information. To revisit this site you can either enter thru the portal address listed here www.nwportal.fs.usda.gov or enter thru the <a href="http://www.fs.fed.us/fire/retardant/index.html">http://www.fs.fed.us/fire/retardant/index.html</a> website link to WFCMR using your e-authentication identification each time.

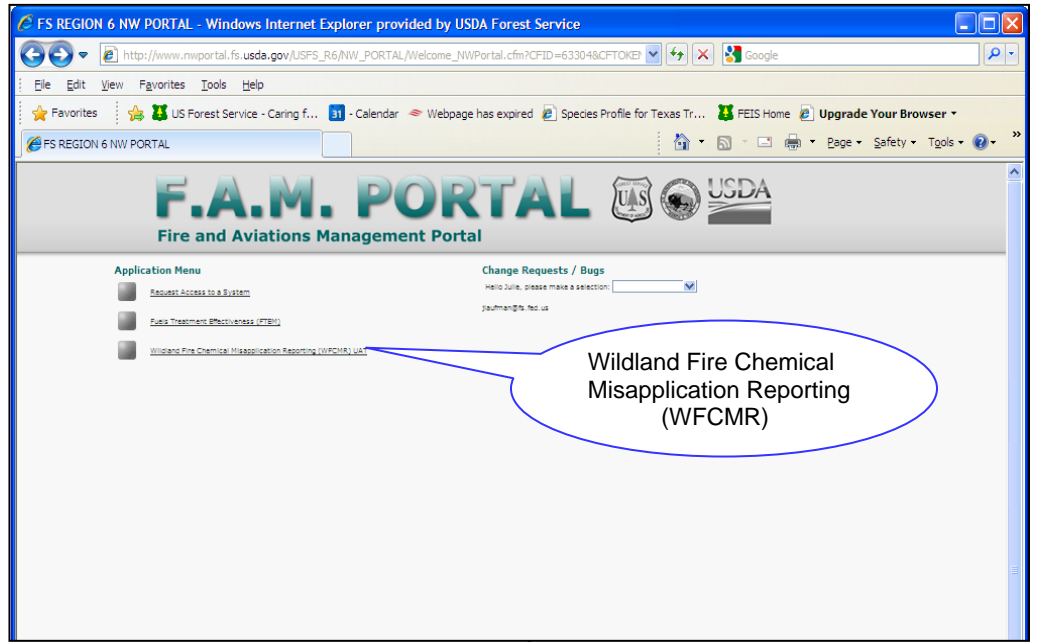

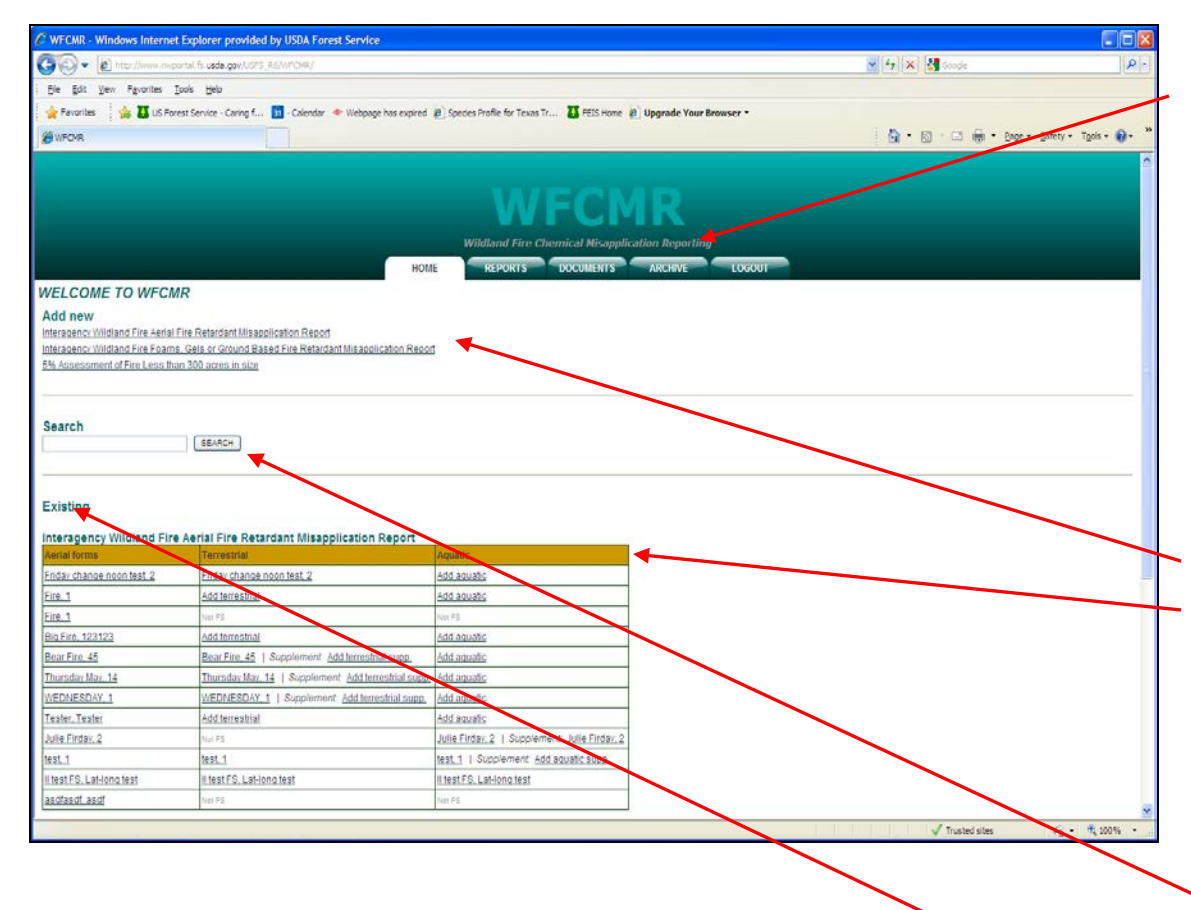

Once you are in the system the Home page displays 5 tabs (*Home, Reports, Documents, Archive, Logout*). The **home** tab is where you will find the application to enter form information. The **reports** tab allows you to display results of specific misapplication events or other reporting requirements for all fields entered within the reporting forms for your use locally. This reporting function displays information associated with each report form and represents the most current updated form. The **documents** tab provides the user with specific websites useful for additional information related to the implementation of the EIS/ROD. The **archive** tab contains records of all previous forms.

There are 3 parent forms to '*add new* data'. The **terrestrial, aquatic and supplemental** forms required for Forest Service avoidance areas will appear in the Existing Forms table. FS resource staff will click on these forms to complete the remainder of reporting requirements associated with misapplications. These forms are not required for other agencies and the option to add a form does not appear for other agencies.

A *Search* function has been added to assist users in locating specific incidences by region, forest, incident number and incident name.

*Existing Forms* allow users to view reports submitted and to update and add additional reports as needed – refer to updating forms on the next page.

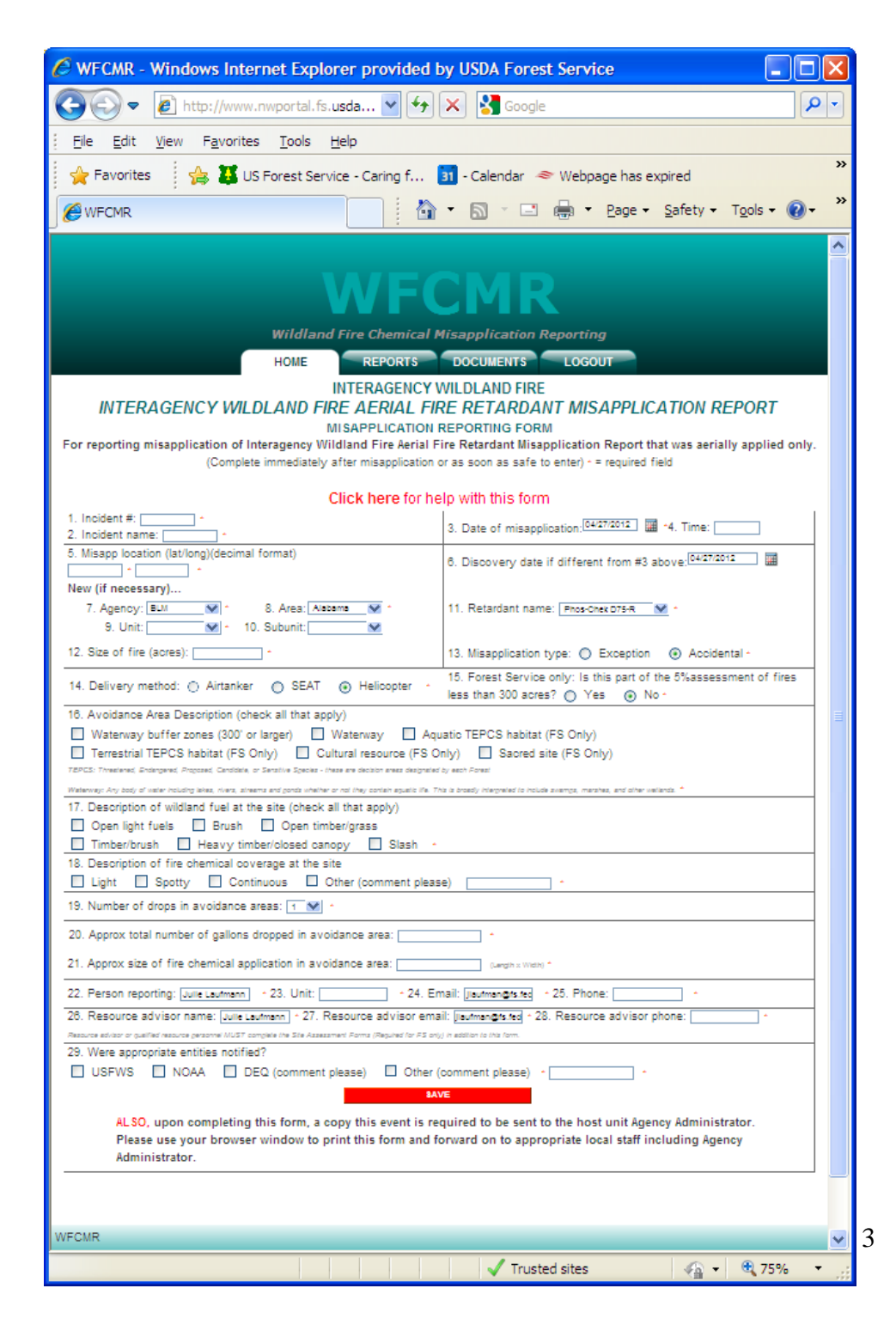

Once you click to add a form, each form has a link at the top titled "Click here for help with this form" that will provide useful information related to completing that form.

Saving this data will:

- automatically save to the data base,
- send an email to the resource person identified within email that the data has been saved and that they are required to fill out the additional forms (for FS lands), and ,
- send an email to MTDC informing them of the event for national level reporting requirements annually

#### **Editing/Updating Existing Forms:**

As a user you can update forms listed within the Existing Forms section so that any new information can be captured and stored in one place for data retention and/or reporting purposes to regulatory agencies. There are however, certain fields within a form that cannot be changed in that they form the logic of the system to function correctly.

- Only the originator of the Interagency Aerial Form can update and make changes to the original form (i.e. incident number, agency, name, lat/long).
   When these are updated and saved, this new information will appear on the corresponding terrestrial and aquatic forms.
- If someone tries to make changes to the fields listed above within the terrestrial or aquatic forms they will automatically be returned to the home page, all\_other fields within the terrestrial, aquatic, or supplemental forms are editable, updated and archived. Only the most current information on the form will be displayed in the report spreadsheet. If you want all your data to be displayed within the report function, please just 'add' to the existing information in the form and save.
- IMPORTANT: The 5% Form is can be completed at any time to input information related to the assessment process, however, it must be also updated at the end of the calendar year to finalize the tracking of the # of fires less than 300 acres in size where retardant was used and avoidance areas present. ALSO to in put ZERO reporting if none are present. This can be entered as ZERO # of fires and ZERO number of assessments for a particular reporting year. .

If you have entered an event that was an error, please contact <u>jlaufman@fs.fed.us</u> to remove a record from the parent database.

#### **Creating a new eAuthentication Account**

#### **Step 1: Establishing Personnel Access**

#### FIRST TIME USER

All users must obtain a **Level 1** security clearance through the US Department of Agriculture (USDA) eAuthentication process. USDA eAuthentication is the system required by USDA agencies to enable customers to get accounts that will allow them to access USDA Web applications and services via the Internet through an User Identification (User ID) and Password system. This process ensures the identity of those who access the system and what they should be allowed to access.

To obtain a login for NWPortal, go to this website:

| http://w                                             | ww.nwportal.fs.usda.gov                                                                                                    |
|------------------------------------------------------|----------------------------------------------------------------------------------------------------|
| Move yo                                              | our cursor to " Create an account " in the Quick Links box on the left                                                                                                    |
| USDA United States Departme<br>USDA eAuther          | nt of Agriculture<br>tication                                                                                                    |
| Pd3Sillord •                                         | Home About eAuthentication Help Contact Us Service Centers                                                                                                    |
| Quick Links What is an account?                      | Create an Account                                                                                                    |
| Create an account Update your account Employee Links | What Level of Access do you need?<br>If you are a USDA Federal Employee , you should visit the USDA Employee Create an<br>Account page to create a USDA eauthentication Employee Account.                                        |
| Local Registration<br>Authority Login                | If you are a customer (non USDA Federal Employee) of USDA , you should answer the following questions to determine the type of account you will need:                                                                            |
|                                                      | Would you like to interact with the USDA doing the following?                                                                                                    |
|                                                      | <ul> <li>Conducting official electronic business transactions via the Internet?</li> <li>Entering into a contract with the USDA?</li> <li>Submitting forms electronically via the Internet with a USDA agency?</li> </ul>        |
|                                                      | If you answered YES to 1 or more of the questions, you will need to register for an eAuthentication account with Level 2 Access.                                                                                                 |
|                                                      | If you already have an account with Level 1 Access, log into your profile and apply for Level 2<br>Access.                                                                                                    |
|                                                      | Would you like to interact with the USDA doing the following?                                                                                                    |
|                                                      | <ul> <li>Customizing a Web portal page for specific information about USDA agencies?</li> <li>Obtaining general information about a specific USDA agency?</li> <li>Participating in public surveys for a USDA agency?</li> </ul> |
|                                                      | If you answered YES to 1 or more of the questions, you will need to register for an eAuthentication account with Level 1 Access.                                                                                                 |
| eAuthentication Home   USD                           | A.gov   Accessibility Statement   Privacy Policy   Non-Discrimination Statement                                                                                                    |

Follow the instructions for obtaining <u>LEVEL 1</u> security. Although the screen indicates your choice could be Level 1 or Level 2, your program is in <u>LEVEL 1</u>. Create a <u>LEVEL 1</u> account.

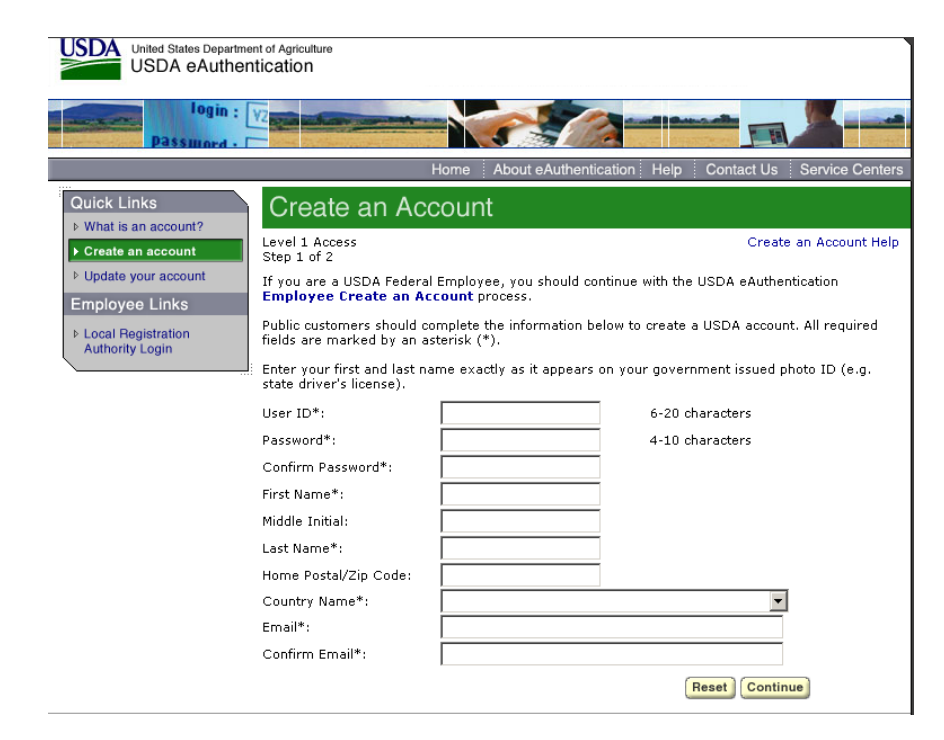

You will be asked to enter all required fields marked by an \* (User ID, password, first name, last name, country and e-mail address). Click on "Continue."

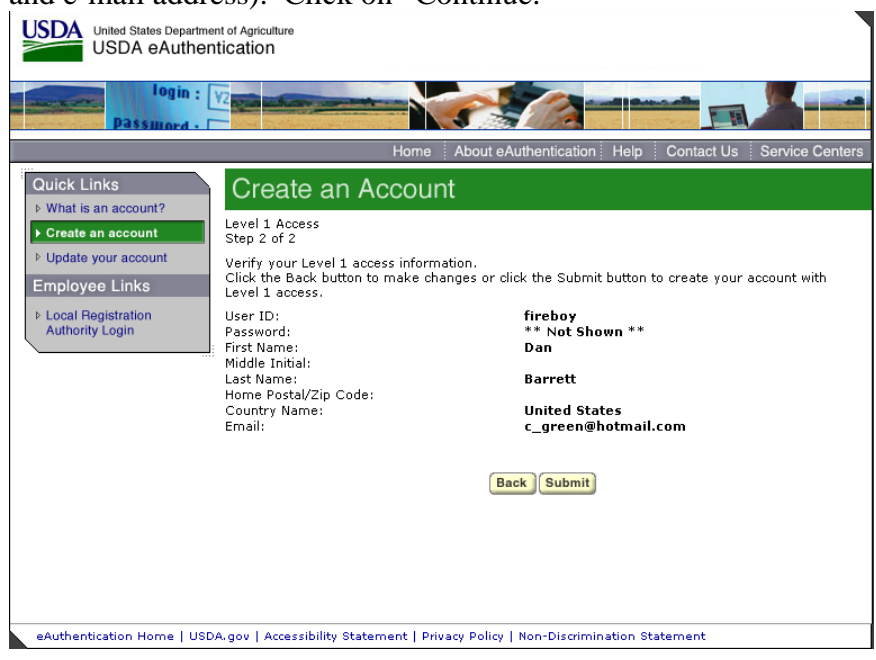

If all of the information is correct, you need to "Submit" in order to complete the registration process.

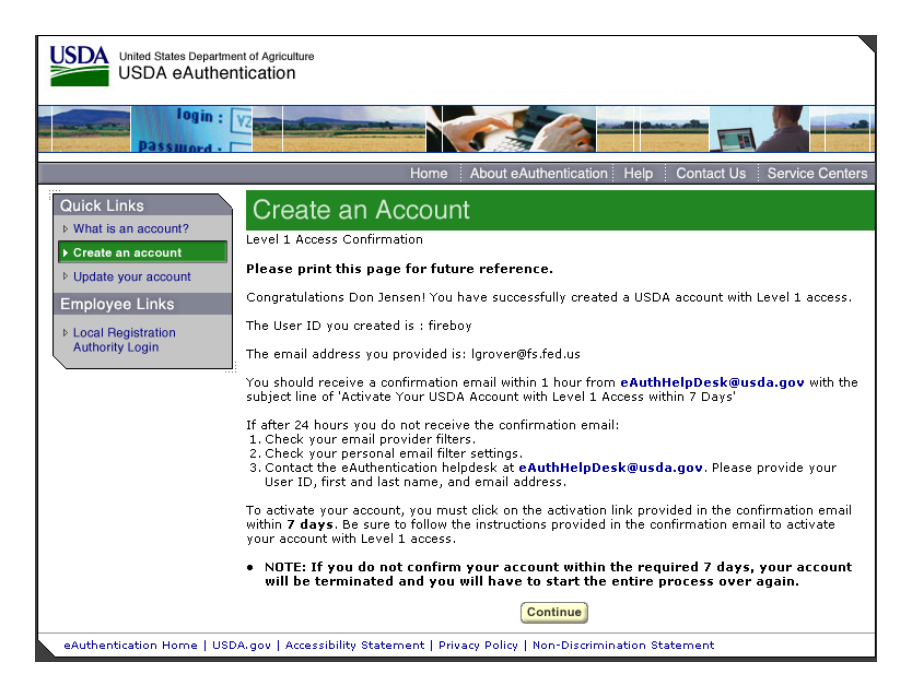

Once you have submitted this information you will be notified via e-mail of your registration. This is usually immediate.

**Step 2: Confirm your Account** – You will get an electronic message to your e-mail address confirming your application to the eAuthentication process similar to the following:

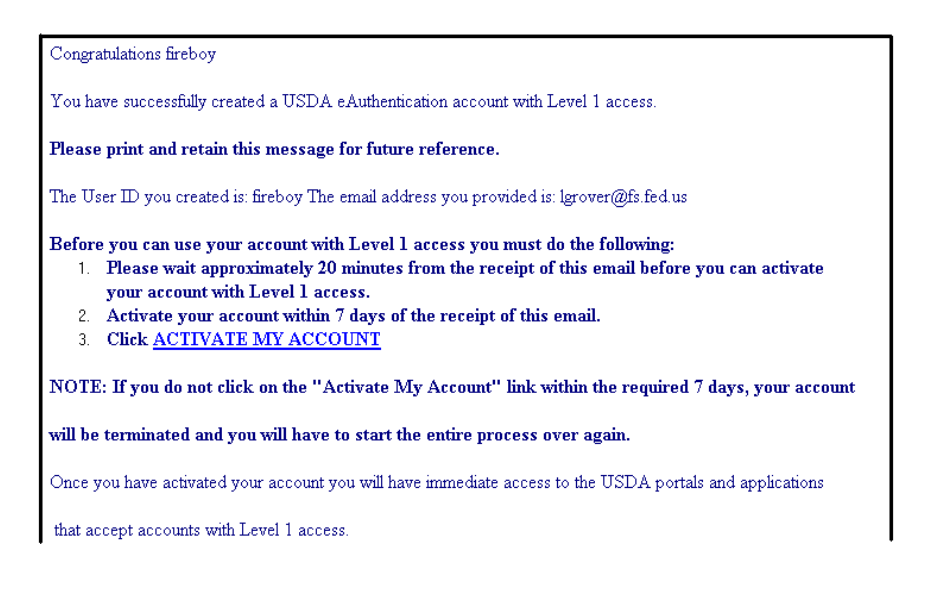

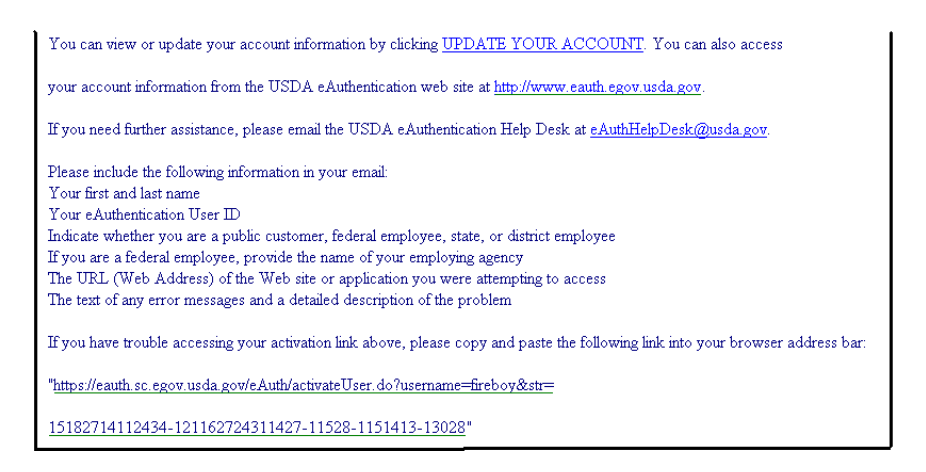

### Click on "3. Click ACTIVATE MY ACCOUNT" The following screen will appear.

| United States Department of Agriculture<br>USDA eAuthentication        |                                                                                                    |  |  |  |  |  |
|------------------------------------------------------------------------|----------------------------------------------------------------------------------------------------|--|--|--|--|--|
| Password - C                                                           |                                                                                                    |  |  |  |  |  |
|                                                                        | Home About eAuthentication Help Contact Us Service Centers                                                                                                    |  |  |  |  |  |
| Quick Links What is an account?                                        | Account Activation                                                                                                    |  |  |  |  |  |
| <ul> <li>▶ Create an account</li> <li>▶ Update your account</li> </ul> | Thank you, your account has been activated.                                                                                                    |  |  |  |  |  |
| Employee Links                                                         | If you are a USDA Federal Employee, no further action is needed.                                                                                                    |  |  |  |  |  |
| <ul> <li>Local Registration<br/>Authority Login</li> </ul>             | Please wait approximately 20 minutes from the time of activiation before logging into your<br>account.                                                                                                    |  |  |  |  |  |
|                                                                        | If you are a public customer (non USDA Federal Employee) of USDA and are<br>applying for a USDA Account with Level 2 access, you will still need to visit a USDA<br>Service Center for identity-proofing if you have not already. |  |  |  |  |  |
|                                                                        | If you are a public customer (non USDA Federal Employee) of USDA and are<br>applying for a USDA Account with Level 1 access, no further action is needed.                                                                         |  |  |  |  |  |
|                                                                        | Close Window                                                                                                    |  |  |  |  |  |
|                                                                        |                                                                                                    |  |  |  |  |  |
|                                                                        |                                                                                                    |  |  |  |  |  |
|                                                                        |                                                                                                    |  |  |  |  |  |
| eAuthentication Home   USD                                             | A.gov   Accessibility Statement   Privacy Policy   Non-Discrimination Statement                                                                                                    |  |  |  |  |  |

You are applying for a Level 1 account. No further action is needed. Close this screen. Your account has been activated.

The email mentions waiting 20 minutes before logging, but this is not necessary.

#### Step 3: Accessing the NWPortal System

After an individual has completed the e-Authentication process (including responding to the e-mail message sent to him/her by e-Authentication) they may begin using the NWPortal system.

The web address is NWPortal is: <u>www.nwportal.fs.usda.gov</u>. You will use this web address for all further access to the NWPortal system.

|          | United States Department of Agriculture<br>USDA eAuthentication                                                                                                    |   |
|----------|----------------------------------------------------------------------------------------------------|---|
|          | Password -                                                                                                    |   |
|          | Home About eAuthentication Help Contact Us Service Center                                                                                                    | s |
|          | **************************************                                                                                                    |   |
|          | Unauthorized access to this United States Government Computer System and software is prohibited by Title 18,<br>United States Code 1030. This statute states that: Whoever knowingly, or intentionally accesses a computer<br>without authorization or exceeds authorized access, and by means of such conduct, obtains, alters, damages,<br>destroys, or discloses information or prevents authorized use of (data or a computer owned by or operated for)<br>the Government of the United States shall be punished by a fine under this title or imprisonment for not more than<br>10 years, or both. |   |
|          | ***********************WARNING*************                                                                                                    |   |
|          | Cancel Continue                                                                                                    |   |
|          |                                                                                                    |   |
|          | eAuthentication Home   USDA.gov   Accessibility Statement   Privacy Policy   Non-Discrimination Statement                                                                                                    | _ |
| Click on | Continue                                                                                                    |   |

| USDA Usba eAuthen                                                                                                    | nt of Agriculture<br>tication | Home About eAuthentication           | Help Contact Us Service Centers                                       |  |  |
|----------------------------------------------------------------------------------------------------|-------------------------------|--------------------------------------|-----------------------------------------------------------------------|--|--|
| Quick Links                                                                                                    | eAuthentication Login         |                                      |                                                                       |  |  |
| <ul> <li>▷ Create an account</li> <li>▷ Update your account</li> <li>Employee Links</li> <li>▷ Local Registration<br/>Authority Login</li> </ul> | User ID:<br>Password:         | Login                                | I Want To<br>• Change My Password<br>• Reset My Forgotten<br>Password |  |  |
| eAuthentication Home   USD                                                                                                    | A.gov   Accessibility State   | ment   Privacy Policy   Non-Discrimi | ination Statement                                                     |  |  |

Log in using the 'user ID' and 'password' you established.

Step 4: Selecting NWPortal systems.

The first time you access NWPortal you will be provided a list of applications which you may access. Select all that apply to you. The system manager will review your request and grant access. You will be notified via email.

The next time you enter NWPortal you may enter those system(s).

At this point you may bookmark the location, or save in your Favorites on your browser.

If you have any questions please contact Dale Guenther, <u>dguenther@fs.fed.us</u>, 503-808-2188.